### • Les étapes

L'entrée d'un nouvel élève se fait en plusieurs étapes :

- 1. L'enregistrement de l'arrivée d'un nouvel élève.
- 2. L'enregistrement de la remise et de la récupération du dossier d'inscription.
- L'enregistrement de l'arrivée effective de l'élève, avec saisie des informations de transfert des informations entre les établissements (Fiche SIECLE, EXEAT, dossier scolaire).

Aux étapes 1 et 2, l'élève ne figure pas dans la liste des élèves du module **Elèves**. Ce n'est que lorsque vous saisirez la date effective d'arrivée de l'élève que celui-ci sera créé dans le module **Elèves**. Cela vous permet d'avoir une liste des élèves à jour à tout instant.

#### Remarque

Il se peut que vous ayez dès le départ les informations des étapes 1 et 2, voire des 3 étapes. Dans ce cas, vous pouvez tout saisir d'un coup.

#### Remarque 2

Je vous invite à consulter le cas pratique **Gérer les arrivées d'élèves à travers 3 mises en situation** qui vous expliquera comment gérer l'arrivée d'élève : l'affectation d'office d'un élève par l'autorité académique, un élève arrivant sur le collège de secteur et une élève faisant une demande de dérogation hors collège de secteur.

#### Etape 1 : enregistrement de l'arrivée d'un nouvel élève

Pour ajouter l'arrivée d'un nouvel élève, dans le module **Au quotidien > Gestion des élèves > Gestion des élèves entrants**, cliquez sur le bouton **Ajouter** (①).

| 0                                           |                            |                            |                                            |                                  |         |                  |                              |
|---------------------------------------------|----------------------------|----------------------------|--------------------------------------------|----------------------------------|---------|------------------|------------------------------|
| Accueil Personnes - Au quotidien - Co       | omités, commissions, conse | ils, ESS + Organis         | ation - Liens externes - Administration -  | <ul> <li>Votre compte</li> </ul> |         |                  |                              |
| Accueil > Gestion des élèves entrants       |                            |                            |                                            |                                  |         |                  |                              |
| Gestion des élèves entrar                   | nts                        |                            |                                            |                                  |         |                  | ? AIDE                       |
|                                             |                            | GESTION DOCU               | MENTAIRE                                   |                                  |         |                  | Rechercher :                 |
| Élève entrant                               | ⊕ Date d'entrée<br>prévue  | Date d'entrée<br>effective | Motif 🔶                                    | Fiche SIECLE                     | EXEAT 👙 | Dossier scolaire | Affaire suivie par 🛛 \ominus |
| THOMAS Romain                               | 07/10/2024                 | 10/10/2024                 | Exclusion suite à un conseil de discipline | Vient d'une autre académie       | Reçu    | Reçu             | CARPENTIER Louise            |
| Affichage de l'élément 1 à 1 sur 1 éléments |                            |                            |                                            |                                  |         |                  |                              |
|                                             |                            |                            |                                            |                                  |         |                  |                              |
|                                             |                            |                            |                                            |                                  |         |                  |                              |
|                                             |                            |                            |                                            |                                  |         |                  |                              |
|                                             |                            |                            |                                            |                                  |         |                  |                              |
|                                             |                            |                            |                                            |                                  |         |                  |                              |
|                                             |                            |                            |                                            |                                  |         |                  |                              |

Remplissez la fenêtre modale qui apparaît (②) notamment le nom, prénom, sexe du nouvel élève et le motif.

Vous pouvez indiquer :

- Si l'affectation est une affectation d'office par l'autorité académique (③).
- Si vous êtes le collège de secteur (④).
- Si une demande de dérogation a été faite et à quelle étape de traitement elle en est (⑤).
- Les différentes dates autour de cette demande de dérogation (6).

| Péoose                                            |                                                                                                    |                                                                                    | Session en cours | Année scolaire 2024-2025 (T) |        |
|---------------------------------------------------|----------------------------------------------------------------------------------------------------|------------------------------------------------------------------------------------|------------------|------------------------------|--------|
| Accueil Personnes - Au quotidien - Comi           | ités commissions conseils ES                                                                                                    | Ajouter une entrée d'élève ×                                                       |                  |                              |        |
| Accueil > Au quotidien > Gestion des élèves > Ges | stion des élèves entrants                                                                                                    | Élève                                                                              |                  |                              |        |
| Gestion des élèves entrants                       |                                                                                                    | NOM DE L'ÉLÈVE Obligatoire                                                         |                  |                              | ? AIDE |
|                                                   | L EXPORTER 🕒 GES                                                                                                    | c                                                                                  |                  | Rechercher :                 |        |
| Élève entrant                                     | ⇒ Date d'entrée<br>prévue ⇒ Date<br>er                                                                                                    | PRÉNOM DE L'ÉLÈVE Obligatoire                                                      | exeat :          | Dossier scolaire             |        |
| BRUNEAU Hugo                                      | 15/11/2024                                                                                                    |                                                                                    |                  |                              |        |
| DUCHAMPS François                                 | 12/11/2024 12                                                                                                    | I/ DATE DE NAISSANCE                                                               | Demandé          | Demandé                      |        |
| JACQUIN Marsha                                    |                                                                                                    |                                                                                    |                  |                              |        |
| RENARD Alain                                      |                                                                                                    | Masculin *                                                                         |                  |                              |        |
| TRANAC Yves                                       | 25/11/2024                                                                                                    |                                                                                    |                  |                              |        |
| TROENE Tristan                                    | 14/10/2024                                                                                                    | Informations sur l'entrée                                                          |                  |                              |        |
| Affichage de l'élément 1 à 6 sur 6 éléments       |                                                                                                    | MOTIF D'ENTRÉE Oblicatoire                                                         |                  |                              |        |
|                                                   |                                                                                                    | Autre                                                                              |                  |                              |        |
| Accueil > Au quotidien > Gestion des élèves > Ges | stion des élèves entrants                                                                                                    | AFFECTATION D'OFFICE PAR L'AUTORITÉ ACADÉMIQUE Obligatoire                         |                  |                              |        |
| Gestion des élèves entrants                       | <b>(</b>                                                                                                    | Non                                                                                |                  |                              |        |
|                                                   |                                                                                                    | SOMMES-NOUS LE COLLÈGE DE SECTEUR ? Obligatoire                                    |                  |                              | f AIDE |
|                                                   |                                                                                                    | Non                                                                                |                  | Rechercher :                 |        |
| Élève entrant                                     | Date d'entrée      Date d'entrée     prévue     Prévue     Date     d'entrée     d'entrée     d'entr | DEMANDE DE DÉROGATION                                                              | e exeat          | Dossier scolaire             |        |
| BRUNEAU Hugo                                      | 15/11/2024                                                                                                    | Dérogation acceptée                                                                |                  |                              |        |
| DUCHAMPS François                                 | 12/11/2024 12                                                                                                    | DATE DE RÉCEPTION DE LA DEMANDE DE DÉROGATION Obligatoire                          | Demandé          | Demandé                      |        |
| JACQUIN Marsha                                    |                                                                                                    |                                                                                    |                  |                              |        |
| RENARD Alain                                      |                                                                                                    | DATE D'ENVOI DE LA DEMANDE DE DÉROGATION À L'AUTORITÉ ACADÉMIQUE Obligatoire       |                  |                              |        |
| TRANAC Yves                                       | 25/11/2024                                                                                                    |                                                                                    |                  |                              |        |
| TROENE Tristan                                    | 14/10/2024                                                                                                    | DATE D'ACCEPTION DE LA DEMANDE DE DÉROGATION PAR L'AUTORITÉ ACADÉMIQUE Obligatoire |                  |                              |        |
| Affichage de l'élément 1 à 6 sur 6 éléments       |                                                                                                    |                                                                                    |                  |                              |        |
|                                                   |                                                                                                    |                                                                                    |                  |                              |        |
|                                                   |                                                                                                    | Inscription                                                                        |                  |                              |        |

## Etape 2 : enregistrement de la remise et de la récupération du dossier d'inscription

Les responsables légaux viennent chercher le dossier d'inscription ? Ils vous le ramènent le lendemain ? Cliquez sur le bouton de l'élève entrant (⑦) pour enregistrer les dates correspondantes (⑧ et ⑨).

| Pégase                                      |                           |                              |                                            |                                  |               | Session en cours : | Année scolaire 2024-2025 (T) |
|---------------------------------------------|---------------------------|------------------------------|--------------------------------------------|----------------------------------|---------------|--------------------|------------------------------|
| Accueil Personnes - Au quotidien - Comités, | commissions, conse        | ils, ESS + Organis           | sation - Liens externes - Administration   | <ul> <li>Votre compte</li> </ul> |               |                    |                              |
| Accueil > Gestion des élèves entrants       |                           |                              |                                            |                                  |               |                    |                              |
| Gestion des élèves entrants                 |                           |                              |                                            |                                  |               |                    | ? AIDE                       |
|                                             |                           | GESTION DOCU                 | MENTAIRE                                   |                                  |               |                    | Rechercher :                 |
| Élève entrant 🔶                             | Date d'entrée<br>prévue ⊖ | Date d'entrée<br>effective ⊖ | Motif                                      | Fiche SIECLE $\Leftrightarrow$   | EXEAT         |                    | Affaire suivie par 🛛 🔶       |
| FRANCOIS Sarah                              | 14/10/2024                |                              | Autre                                      |                                  |               |                    | CARPENTIER Louise 🕜 💋 🔟      |
| THOMAS Romain                               | 07/10/2024                | 10/10/2024                   | Exclusion suite à un conseil de discipline | Vient d'une autre académie       | Reçu          | Reçu               | CARPENTIER Louise            |
| Affichage de l'élément 1 à 2 sur 2 éléments |                           |                              |                                            |                                  |               |                    |                              |
|                                             |                           |                              |                                            |                                  |               |                    |                              |
| Pegase                                      |                           |                              | Modifier une entrée d'                     | élève                            | ×             | Session en cours : | Année scolaire 2024-2025 (T) |
| Accueil Personnes - Au quotidien - Comités, | commissions, conse        | lls, ESS + Organis           |                                            | CICVC                            |               |                    |                              |
| Accuell > Gestion des élèves entrants       |                           |                              | Informations sur l'entrée                  |                                  |               |                    |                              |
| Gestion des élèves entrants                 |                           |                              | DATE D'ENTRÉE PRÉVUE Obligatoire           |                                  |               |                    | ? AIDE                       |
|                                             |                           |                              | 14/10/2024                                 |                                  |               |                    | Rechercher -                 |
| Élève entrant 🔶                             | Date d'entrée prévue      | Date d'entrée<br>effective   | DATE DE REMISE DU DOSSIE                   | R D'INSCRIPTION AU(X)            | ESPONSABLE(S) | Dossier scolaire   | Affaire suivie par           |
| FRANCOIS Sarah                              | 14/10/2024                |                              | LÉGAL(AUX)                                 |                                  | I 🛛           |                    |                              |
| THOMAS Romain                               | 07/10/2024                | 10/10/2024                   |                                            |                                  |               |                    | CARPENTIER Louise            |
| Affichage de l'élément 1 à 2 sur 2 éléments |                           |                              | DATE DE RÉCUPÉRATION DU DOSSI              | ER D'INSCRIPTION REMPLI          |               |                    |                              |
|                                             |                           |                              |                                            |                                  |               |                    |                              |
|                                             |                           |                              | DATE D'ENTRÉE EFFECTIVE                    |                                  |               |                    |                              |
|                                             |                           |                              |                                            |                                  |               |                    |                              |
| MOTIF D'ENTRÉE Coligatoire<br>Déménagement  |                           |                              |                                            |                                  |               |                    |                              |
|                                             |                           |                              | L                                          |                                  |               |                    |                              |
|                                             |                           |                              | Établissement d'origine                    |                                  |               |                    |                              |
|                                             |                           |                              | UAL(EX-RNE)                                |                                  |               |                    |                              |
|                                             |                           |                              |                                            |                                  |               |                    |                              |

## Etape 3 : enregistrement de l'arrivée effective de l'élève

Vous fixez avec les responsables légaux la date effective d'arrivée de l'élève. Vous pouvez dès lors faire les démarches auprès de son établissement d'origine.

Cliquez sur le bouton de l'élève entrant (⑦). Saisissez la date d'entrée effective (**①**). Vous devrez alors saisir l'établissement d'origine de l'élève (**②** - vous pouvez taper l'UAI de l'établissement, les autres informations seront automatiquement importées). Si vous ne connaissez pas l'UAI de l'établissement, vous pouvez utiliser le bouton **Rechercher sur RAMSESE** (**③**) pour rechercher l'établissement à partir de son nom (ou une partie de son nom) et / ou de sa commune

(ou une partie de sa commune).

Vous pouvez aussi saisir la classe dans laquelle est affecté l'élève (@). Vous pouvez aussi saisir cette information depuis le module **Elèves**.

La partie Gestion du transfert (G) permet :

## Ajouter ou modifier l'arrivée d'un nouvel élève

- de saisir l'état du transfert de la fiche SIECLE (si elle peut être récupérée. Sinon, sélectionnez comme choix *Vient d'une autre académie*, *Vient de l'étranger*, *Vient du privé*).
- de saisir si l'EXEAT a été demandé, reçu.
- de saisir les informations quant à la réception du dossier scolaire.

L'élève est alors créé dans le module Elèves (Ici FRANCOIS Sarah - 0).

#### **Remarque 3**

La vue en liste permet de savoir l'état d'avancement de la partie **Gestion du transfert** (**③**). Quand les 3 colonnes sont vertes, c'est que tout est OK quant à la gestion de l'arrivée de l'élève.

| Péace                                       |                         |                            |                                                              |                    |                              | 1      |
|---------------------------------------------|-------------------------|----------------------------|--------------------------------------------------------------|--------------------|------------------------------|--------|
| reguse                                      |                         |                            | Modifier une entrée d'élève                                  | Session en cours : | Année scolaire 2024-2025 (T) |        |
| Accueil Personnes - Au quotidien - Comités, | commissions, conse      | ells, ESS + Organisa       |                                                              |                    |                              |        |
| Accueil > Gestion des élèves entrants       |                         |                            | Informations sur l'entrée                                    |                    |                              |        |
| Gestion des élèves entrants                 |                         |                            | DATE D'ENTRÉE PRÉVUE Obligatoire                             |                    |                              | ? AIDE |
|                                             | EXPORTER                |                            | 14/10/2024                                                   |                    | Rechercher :                 |        |
| Élève entrant 🔶                             | Date d'entrée prèvue    | Date d'entrée<br>effective | DATE DE REMISE DU DOSSIER D'INSCRIPTION AU(X) RESPONSABLE(S) | Dossier scolaire   | Affaire suivie par           |        |
| FRANCOIS Sarah                              | 14/10/2024              |                            | LÉGAL(AUX)                                                   |                    | CARPENTIER Louise            |        |
| THOMAS Romain                               | 07/10/2024              | 10/10/2024                 |                                                              |                    | CARPENTIER Louise            |        |
| Affichage de l'élément 1 à 2 sur 2 éléments |                         |                            | DATE DE RÉCUPÉRATION DU DOSSIER D'INSCRIPTION REMPLI         |                    |                              |        |
|                                             |                         |                            | 16/10/2024                                                   |                    |                              |        |
|                                             |                         |                            | DATE D'ENTRÉE EFFECTIVE                                      |                    |                              |        |
|                                             |                         |                            |                                                              |                    |                              |        |
|                                             |                         |                            | MOTIF D'ENTRÉE Obligatoire                                   |                    |                              |        |
|                                             |                         |                            | Déménagement *                                               |                    |                              |        |
|                                             |                         |                            |                                                              |                    |                              |        |
|                                             |                         |                            | Établissement d'origine                                      |                    |                              |        |
|                                             |                         |                            |                                                              |                    |                              |        |
|                                             |                         |                            |                                                              |                    |                              |        |
|                                             |                         |                            |                                                              |                    |                              |        |
| Péoose                                      |                         |                            |                                                              | Session en cours   | Année scolaire 2024-2025 (T) | •      |
| r oguso                                     |                         |                            | Modifier une entrée d'élève ×                                |                    |                              |        |
| Accueil > Gestion des élèves entrants       | commissions, conse      | ns, ESS + Organisa         | CLASSE D'AFFECTATION                                         |                    |                              |        |
| Caction das álàvas antrants                 |                         |                            | - Non défini - 4 *                                           |                    |                              |        |
| destion des eleves entrants                 |                         |                            |                                                              |                    |                              | ? AIDE |
|                                             | EXPORTER                |                            | Établissement d'origine                                      |                    | Rechercher :                 |        |
| Élève entrant 🔶                             | Date d'entrée<br>prévue | Date d'entrée<br>effective |                                                              | Dossier scolaire   | Affaire suivie par           |        |
| FEREIRA Jonathan                            | 09/10/2024              | 14/10/2024                 |                                                              | Demandé            | CARPENTIER Louise            |        |
| FRANCOIS Sarah                              | 14/10/2024              | 17/10/2024                 |                                                              | Demandé            | CARPENTIER Louise            |        |
| THOMAS Romain                               | 07/10/2024              | 10/10/2024                 | NOM Obligatoire                                              |                    | CARPENTIER Louise            |        |
| TROENE Tristan                              | 14/10/2024              |                            |                                                              |                    | CARPENTIER Louise            |        |
| Affichage de l'élément 1 à 4 sur 4 éléments |                         |                            | ADRESSE Obligatoire                                          |                    |                              |        |
|                                             |                         |                            |                                                              |                    |                              |        |
|                                             |                         |                            |                                                              |                    |                              |        |
|                                             |                         |                            | TÉLÉPHONE                                                    |                    |                              |        |
|                                             |                         |                            |                                                              |                    |                              |        |
|                                             |                         |                            | EMAIL                                                        |                    |                              |        |
|                                             |                         |                            |                                                              |                    |                              |        |

# Ajouter ou modifier l'arrivée d'un nouvel élève

| Pégase                                                               |                      |                            |                                                                                              | Session en cours : | Année scolaire 2024-2025 (T) * | Э і |
|----------------------------------------------------------------------|----------------------|----------------------------|----------------------------------------------------------------------------------------------|--------------------|--------------------------------|-----|
| Accueil Personnes - Au quotidien - Comité                            | s, commissions, cons | ells, ESS + Organisa       | Modifier une entree d'eleve                                                                  |                    |                                |     |
| Accueil > Gestion des élèves entrants<br>Gestion des élèves entrants |                      |                            | Gestion du transfert                                                                         |                    | ? AID                          |     |
|                                                                      |                      |                            | FICHE SIECLE                                                                                 |                    |                                |     |
|                                                                      | EXPORTER             | GESTION DOCUM              | Å demander 👻                                                                                 |                    | Rechercher                     |     |
| Élève entrant                                                        | Date d'entrée prèvue | Date d'entrée<br>effective | EXEAT                                                                                        | Dossier scolaire   | Affaire suivie par             |     |
| FRANCOIS Sarah                                                       | 14/10/2024           |                            | Å demander •                                                                                 |                    | CARPENTIER Louise              |     |
| THOMAS Romain                                                        | 07/10/2024           | 10/10/2024                 |                                                                                              |                    | CARPENTIER Louise              |     |
| Affichage de l'élément 1 à 2 sur 2 éléments                          |                      |                            | Å demander *                                                                                 |                    |                                |     |
|                                                                      |                      |                            | Autres informations AFAIRE SUIVIE PAR Coligatore CARPENTIER Louise (Secrétaire de direction) |                    |                                |     |
| Décasa                                                               |                      |                            |                                                                                              |                    |                                |     |
| regase                                                               |                      |                            |                                                                                              | Session en cours : | Année scolaire 2024-2025 (T) * | Э   |
| Accueil Personnes + Au quotidien + Comité                            | s, commissions, cons | eils, ESS + Organisat      | ion * Liens externes * Administration * Votre compte                                         |                    |                                |     |
| Accueil > Gestion des élèves entrants                                |                      |                            |                                                                                              |                    |                                |     |
| Gestion des élèves entrants                                          |                      |                            |                                                                                              |                    | ? AIDE                         |     |

|                                             | EXI | PORTER                  | GESTION DOCL               | IMENTAIRE                                  |                            | 6       | Rechercher :         |                    |  |
|---------------------------------------------|-----|-------------------------|----------------------------|--------------------------------------------|----------------------------|---------|----------------------|--------------------|--|
| Élève entrant                               | ÷   | Date d'entrée<br>prévue | Date d'entrée<br>effective | Motif 🔶                                    | Fiche SIECLE               | EXEAT 🔶 | Dossier scolaire 🛛 🔶 | Affaire suivie par |  |
| FRANCOIS Sarah                              |     | 14/10/2024              | 17/10/2024                 | Déménagement                               | Reçue                      | Demandé | Demandé              | CARPENTIER Louise  |  |
| THOMAS Romain                               |     | 07/10/2024              | 10/10/2024                 | Exclusion suite à un conseil de discipline | Vient d'une autre académie | Reçu    | Reçu                 | CARPENTIER Louise  |  |
| Affichage de l'élément 1 à 2 sur 2 éléments |     |                         |                            |                                            |                            |         |                      |                    |  |

| Pégase                                                          | Année scolaire 2024-2025 (T) | • 5                           | •                |     |            |  |   |  |
|-----------------------------------------------------------------|------------------------------|-------------------------------|------------------|-----|------------|--|---|--|
| Accueil Personnes + Au quotidien + Comités, commissions, consei | ls, ESS + Organisation + L   | iens externes + Administratio | n • Votre compte |     |            |  |   |  |
|                                                                 | 12/11/2009                   | Mascuin                       | DEME3            |     |            |  |   |  |
| FERREIRA Aicha                                                  | 05/01/2010                   | Féminin                       | 4EME3            |     |            |  |   |  |
| FISCHER Zélie                                                   | 25/12/2010                   | Féminin                       | 4EME3            |     |            |  |   |  |
| FLEURY Baptiste                                                 | 25/06/2012                   | Masculin                      | 6EME1            |     |            |  |   |  |
| FOUCHER Timothée                                                | 23/10/2012                   | Masculin                      | 3EME1            |     |            |  |   |  |
| FOUQUET Elya                                                    | 21/09/2012                   | Féminin                       | 3EME1            |     |            |  |   |  |
| FRANCOIS Sarah                                                  |                              | Féminin                       | 4EME3            | Ν   | 17/10/2024 |  | 1 |  |
| GALLET Noam                                                     | 13/12/2010                   | Masculin                      | 3EME1            | NS. |            |  | 1 |  |
| GAUDIN Héloïse                                                  | 19/07/2008                   | Féminin                       | 5EME3            |     |            |  | 1 |  |
| GAY Mathilde                                                    | 28/02/2010                   | Féminin                       | 6EME3            |     |            |  |   |  |
| GEORGES Ezio                                                    | 19/11/2012                   | Masculin                      | 5EME1            |     |            |  |   |  |
| GERMAIN Roméo                                                   | 08/03/2009                   | Masculin                      | 6EME2            |     |            |  |   |  |
| GERVAIS Ellie                                                   | 30/04/2012                   | Féminin                       | 3EME2            |     |            |  | 1 |  |
| GILBERT Alicia                                                  | 14/03/2011                   | Féminin                       | 5EME1            |     |            |  | 1 |  |
| GILLES Achille                                                  | 30/03/2011                   | Masculin                      | 4EME2            |     |            |  |   |  |
|                                                                 |                              |                               |                  |     |            |  |   |  |